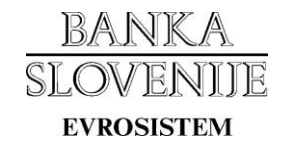

### NAVODILA ZA IZPOLNJEVANJE ELEKTRONSKEGA OBRAZCA ZA PRIJAVO IN PREKLIC DIGITALNIH POTRDIL

| Verzija   | Datum      | Opis sprememb dokumenta                                                     |
|-----------|------------|-----------------------------------------------------------------------------|
| dokumenta |            |                                                                             |
| 1.0       | 22.11.2013 | Prva verzija dokumenta                                                      |
| 1.1       | 15.04.2015 | Dodana možnost hkratne prijave za več aplikacij                             |
| 1.2       | 04.10.2016 | Spremenjena URL povezava do elektronskega obrazca za testno okolje          |
| 1.3       | 19.11.2016 | Spremenjena URL povezava do elektronskega obrazca za produkcijsko okolje    |
| 1.4       | 07.07.2017 | Popravki – vloga se pošlje po elektronski pošti, slike obrazcev uskaljene z |
|           |            | zadnjo verzijo                                                              |

# Kazalo

| NA<br>DIC | VOD<br>JITA     | ILA ZA IZPOLNJEVANJE ELEKTRONSKEGA OBRAZCA ZA PRIJAVO IN PREKLIC<br>LNIH POTRDIL                    | 1  |
|-----------|-----------------|----------------------------------------------------------------------------------------------------|----|
| 1.        | Nan             | nen                                                                                                 | 3  |
| 2.        | Prija           | ava dostopa za digitalno potrdilo                                                                   | 3  |
| 2         | .1              | Primer prijave digitalnega potrdila kot avtenticiran uporabnik                                      | 4  |
|           | 1.              | korak                                                                                               | 4  |
|           | 2.              | korak                                                                                               | 5  |
|           | 3.              | korak                                                                                               | 6  |
|           | 4.              | korak                                                                                               | 7  |
|           | 5.              | korak                                                                                               | 8  |
| 2<br>u    | .2 Pri<br>porał | imer prijave dveh različnih digitalnih potrdil (za podpisovanje in šifriranje) kot anonimni<br>onik | 10 |
|           | 1.              | korak                                                                                               | 10 |
|           | 2.              | korak1                                                                                              | 1  |
|           | 4.              | korak1                                                                                              | 12 |
|           | 5.              | korak1                                                                                              | 13 |
|           | 6.              | korak1                                                                                              | 14 |
| 3.        | Prel            | klic dostopa za digitalno potrdilo                                                                  | 15 |
| 4.        | Preg            | gled statusa prijav in dostopov                                                                     | 16 |

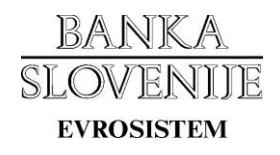

### 1. Namen

Navodila opisujejo postopek prijave ter preklica digitalnih potrdil za elektronsko poslovanje z Banko Slovenije, ki ga izvedete s pomočjo elektronskega obrazca.

Elektronski obrazec omogoča prijavo ter preklic digitalnih potrdil nameščenih na pametni kartici (smart card), v shrambi digitalnih potrdil na osebnem računalniku (certificate store) ali na datotečnem sistemu osebnega računalnika.

### 2. Prijava dostopa za digitalno potrdilo

V primeru, da nameravate prijavo digitalnega potrdila izvesti iz windows strežnika, je potrebno spodnja naslova dodati med "Trusted sites", ki se v Internet Explorerju nahajajo v meniju "Internet options".

Elektronski obrazec je objavljen na naslovih:

- testno okolje <u>https://data-test.bsi.si/certifikati</u>
- produkcijsko okolje <u>https://data.bsi.si/certifikati</u>.

V brskalnik vpišite testni ali produkcijski URL naslov. V kolikor imate na računalniku ali pametni kartici že nameščeno digitalno potrdilo, ki ga želite prijaviti, ga izberite iz ponujenega seznama, ter kliknite gumb "V redu" oz. "OK". Prijavo nadaljujete kot avtenticiran uporabnik (*poglavje 2.1*).

|   | n sie Haussie                                                                                                   |
|---|----------------------------------------------------------------------------------------------------|
| 0 | Issuer: sigen-ca                                                                                                |
|   | Click here to view certificate prope                                                                            |
|   | Mar Hannaki                                                                                                    |
| a | Issuer: ACNLB                                                                                                   |
|   | Valid From: 25.02.2010 to 25.02.2015                                                                            |
|   | han an an an an an an an an an an an an a                                                                       |
| 0 | Issuer: Communications Server                                                                                   |
|   | Valid From: 07.10.2013 to 05.04.2014                                                                            |
|   | and the state of the state of the state of the state of the state of the state of the state of the state of the |
| 1 | Issuer: Banka Slovenije CA Ent Sub                                                                              |
|   | Valid From: 05.11.2010 to 04.11.2013                                                                            |

Če digitalnega potrdila, ki ga želite prijaviti, nimate nameščenega, kliknite gumb "Cancel" oz. "Prekliči" ter nadaljujete prijavo kot anonimni uporabnik (*poglavje 2.2*). V primeru, da nimate nameščenega nobenega ustreznega digitalnega potrdila, se seznam za izbor digitalnega potrdila ne prikaže (*prijavo nadaljujete kot anonimni uporabnik – <u>poglavje 2.2</u>).* 

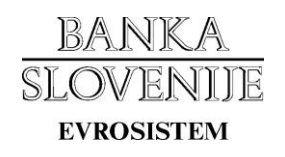

### 2.1 Primer prijave digitalnega potrdila kot avtenticiran uporabnik

#### 1. korak

Iz spustnih seznamov izberite:

- namen oz. tip vloge (prijava / preklic digitalnega potrdila)
- ime področja, za katero prijavljate ali preklicujete digitalno potrdilo
- nivo pravic digitalnega potrdila za izbrano področje (nivoji pravic se med področji razlikujejo)
- okolje za katerega prijavljate oz. preklicujete digitalno potrdilo (testno / produkcijsko okolje)

V primeru, da želite prijaviti digitalno potrdilo s katerim ste se avtenticirali, izberete možnost "Uporabiti želim digitalno potrdilo s katerim sem trenutno prijavljen(a)" ter kliknete gumb "Naprej >".

Če želite prijaviti drugo digitalno potrdilo, ki ga imate shranjenega na datotečnem sistemu, izberete možnost "Datoteko z javnim delom digitalnega potrdila bom izbral(a) v naslednjem koraku" ter kliknite gumb "Naprej >". (*Primer izbora digitalnega potrdila iz datotečnega sistema je prikazan v <u>poglavju 2.2</u>).* 

| NKA<br>DVENIIF <b>DIGITALNA</b><br>DISISTEM                         | POTRDILA                                                                                                    |                                    |                            | Okolje: R. K.<br>Krika Pos |
|---------------------------------------------------------------------|----------------------------------------------------------------------------------------------------|------------------------------------|----------------------------|----------------------------|
| ijava ali preklic digitalnega potrdila                              | Pregled prijav in dostopov                                                                                       | ]                                  |                            |                            |
| ijava ali preklic digitalni                                         | ega potrdila                                                                                                    |                                    |                            |                            |
| Želim prijaviti 🔹 izbrano dig<br>z uporabniškimi pravicami          | italno potrdilo za področje Por                                                                                  | očila ekonomskih odnosov :<br>WOJ. | s tujino (KRD, BST, SN)    | Ţ                          |
| Oporabiti želim digitalno potrdil O Datoteko z javnim delom digital | o s katerim sem trenutno prijavl<br>nega potrdila bom izbral(a) v na                                             | jen(a)<br>aslednjem koraku         |                            |                            |
|                                                                     |                                                                                                    |                                    | Razveljavi                 | Naprej >                   |
|                                                                     |                                                                                                    |                                    |                            |                            |
| Coriicka čtevilka (Corial number)                                   | n potraliu                                                                                                    | 00000044                           |                            |                            |
| Izdajatoli (Issuer):                                                | 070515550000<br>CN-Papira Sio                                                                                    | Vonijo Ent Sub CA O-Papl           | ka Slovonijo C-SI          |                            |
| Velia od (Valid from):                                              | 4 11 2013 15.                                                                                                    |                                    | ka slovenije, C-si         |                            |
| Velia do (Valid to):                                                | 3 11 2018 15:                                                                                                    | 40.18                              |                            |                            |
|                                                                     | J.11.CU10 1J.                                                                                                    |                                    |                            |                            |
| Predmet (Subject):                                                  | and the second second second second second second second second second second second second second second second | 10.10                              | L'ALLER STREAMER OF STREET |                            |

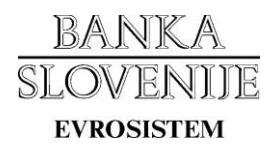

V primeru, da obstajajo področja s podobnimi lastnostmi kot jih ima področje, ki ste ga izbrali v prejšnjem koraku, lahko v zahtevek vključite dodatna področja. V levem okencu z naslovom "Dodatna področja" izberite področje ter ga s klikom na gumb " > " prenesete na desno stran. V kolikor dodatnih področij ne želite dodati, okence "Izbrana dodatna področja" pustite prazno.

Če izbrano digitalno potrdilo uporabljate za podpisovanje in šifriranje, polje "Za podpisovanje in šifriranje uporabljam različni potrdili" pustite prazno, ter kliknete gumb "Naprej >". V primeru, da za podpisovanje in šifriranje uporabljate dve različni digitalni potrdili, to označite v obrazcu, ter kliknite gumb "Naprej >". (*Primer prijave dveh digitalnih potrdil je prikazan v poglavju 2.2.*)

| BANKA<br>SLOVENIJE <b>DIGITALN</b>                                                                                                    | A POTRDILA                                                                        | <mark>Okolje:</mark> කර කිය<br><mark>ක්රීරිය වර</mark> කරන |
|----------------------------------------------------------------------------------------------------|-----------------------------------------------------------------------------------|------------------------------------------------------------|
| Prijava ali preklic digitalnega potrdila                                                                                                    | Pregled prijav in dostopov                                                        |                                                            |
| Prijava ali preklic digitali                                                                                                    | NEGA POTRDILA                                                                     |                                                            |
| Poleg področja "Zavarovanje te                                                                                                    | erjatev – Splošno (POOL)" želim z u                                               | porabniškimi pravicami v razvojno okolje prijaviti še:     |
| Dodatna področja:                                                                                                    |                                                                                   | Izbrana dodatna področja:                                  |
| Ċrpanje obvezne rezerve<br>Medbančna posojila (BO-MBP)<br>Obvezna rezerva (OBV)<br>Vrednotenje vrednostnih papirje<br>Zavarovanje terjatev – Domača<br>Zavarovanje terjatev – ICAS (PC<br>Zavarovanje terjatev – Podrober<br>Zavarovanje terjatev – Računi (F | v<br>bančna posojila (POOLI<br>DOLICAS)<br>nizpis sklada (POOLDIZ<br>POOLFAKTURE) |                                                            |
| Različni digitalni potrdili:                                                                                                    |                                                                                   |                                                            |
| Za podpisovanje in šifriranje                                                                                                    | uporabljam različni digitalni potrdili.                                           |                                                            |
|                                                                                                    |                                                                                   | Razveljavi Naprej >                                        |
| Podatki o službenem digitaln                                                                                                    | em potrdilu                                                                       |                                                            |
| Serijska številka (Serial number):                                                                                                    | 67853EAA0000000                                                                   | 0004C                                                      |
| Izdajatelj (Issuer):                                                                                                    | CN=Banka Slovenij                                                                 | e Ent Sub CA, O=Banka Slovenije, C=SI                      |
| Velja od (Valid from):                                                                                                    | 4.11.2013 15:40:31                                                                | L                                                          |
| Velja do (Valid to):                                                                                                    | 3.11.2018 15:40:31                                                                |                                                            |
| Predmet (Subject):                                                                                                    | and finite second                                                                 |                                                            |
| Prstni odtis (Thumbprint):                                                                                                    |                                                                                   |                                                            |

#### 3. korak

Obrazec izpolnite s podatki o odgovorni osebi ter o imetniku digitalnega potrdila. Pomen izrazov "poslovni subjekt", "odgovorna oseba" ter "imetnik digitalnega potrdila" je opredeljen v dokumentu z naslovom "<u>Navodilo poslovnim subjektom za varno elektronsko poslovanje z</u> <u>Banko Slovenije</u>", ki je objavljen na spletni strani: Poslovanje in poročanje (<u>http://www.bsi.si/porocanje.asp?MapaId=1096</u>).

Podatki o poslovnem subjektu:

- matična številka
- davčna številka
- ime in priimek odgovorne osebe
- funkcija odgovorne osebe

Podatki o imetniku digitalnega potrdila:

- ime in priimek
- e-pošta
- telefonska številka imetnika

#### Nadaljujete s klikom na gumb "Naprej >".

| IKA<br>VENIJE <b>DIGITALNA POTRDILA</b> |
|-----------------------------------------|
| potrdila Pregled prijav in dostopov     |

#### PRIJAVA ALI PREKLIC DIGITALNEGA POTRDILA

| Podatki o poslovnem subjektu          |                                                                                                    |
|---------------------------------------|----------------------------------------------------------------------------------------------------|
| Matična številka:                     | 5023912000                                                                                                    |
| Naziv:                                | BANKA SLOVENIJE                                                                                                 |
| Naslov:                               | Slovenska cesta 035, 1000 LJUBLJANA                                                                             |
| Davčna številka:                      | 92582087                                                                                                    |
| Ime in priimek odgovorne osebe:       |                                                                                                    |
| Funkcija odgovorne osebe:             |                                                                                                    |
| Podatki o imetniku digitalnega potrdi | ila                                                                                                    |
| Ime in priimek:                       |                                                                                                    |
| Telefon:                              | ×                                                                                                    |
| E-pošta:                              |                                                                                                    |
|                                       | Razveljavi Naprej >                                                                                             |
| Podatki o službenem digitalnem potro  | dilu                                                                                                    |
| Serijska številka (Serial number):    | 67853EAA000000004C                                                                                              |
| Izdajatelj (Issuer):                  | CN=Banka Slovenije Ent Sub CA, O=Banka Slovenije, C=SI                                                          |
| Velja od (Valid from):                | 4.11.2013 15:40:31                                                                                              |
| Velja do (Valid to):                  | 3.11.2018 15:40:31                                                                                              |
|                                       |                                                                                                    |
| Predmet (Subject):                    | and the second second second second second second second second second second second second second second secon |

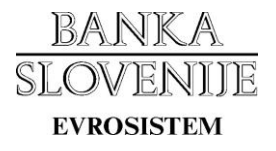

Preverite pravilnost vnesenih podatkov ter kliknite gumb "Oddaj".

| DVENIIF DIGITALNA POT                                                                  |                                                                                                    | Okolje: Statistick<br>Statistick |
|----------------------------------------------------------------------------------------|----------------------------------------------------------------------------------------------------|----------------------------------|
| java ali preklic digitalnega potrdila Pre                                              | gled prijav in dostopov                                                                                                    |                                  |
| ijava ali preklic digitalnega p                                                        | OTRDILA                                                                                                    |                                  |
|                                                                                        | Razveljavi                                                                                                    | Oddaj                            |
|                                                                                        |                                                                                                    |                                  |
| Banka Slovenije<br>Bančne operacije<br>Slovenska cesta 35<br>1505 Ljubljana            |                                                                                                    |                                  |
| Vloga za                                                                               | prijavo digitalnega potrdila z uporabniškimi pravicami<br>za razvojno okolje področij:                                                  |                                  |
|                                                                                        | Zavarovanje terjatev – Splošno (POOL)                                                                                                   |                                  |
| Podatki o poslovnem subjektu                                                           |                                                                                                    |                                  |
| Matična številka:                                                                      | 5023912000                                                                                                    |                                  |
| Naziv:                                                                                 | BANKA SLOVENIJE                                                                                                    |                                  |
| Naslov:                                                                                | Slovenska cesta 035, 1000 LJUBLJANA                                                                                                    |                                  |
| Davčna številka:                                                                       | 92582087                                                                                                    |                                  |
| Ime in priimek odgovorne osebe:                                                        |                                                                                                    |                                  |
| Funkcija odgovorne osebe:                                                              |                                                                                                    |                                  |
| Podatki o imetniku digitalnega potrd                                                   | ila                                                                                                    |                                  |
| Ime in priimek:                                                                        |                                                                                                    |                                  |
| Telefon:                                                                               |                                                                                                    |                                  |
| E-pošta:                                                                               |                                                                                                    |                                  |
| Podatki o službenem digitalnem potr                                                    | dilu                                                                                                    |                                  |
| Serijska številka (Serial number):                                                     | 67853EAA0000000004C                                                                                                    |                                  |
| Izdajatelj (Issuer):                                                                   | CN=Banka Slovenije Ent Sub CA, O=Banka Slovenije, C=SI                                                                                  |                                  |
| Velja od (Valid from):                                                                 | 4.11.2013 15:40:31                                                                                                    |                                  |
| Velja do (Valid to):                                                                   | 3.11.2018 15:40:31                                                                                                    |                                  |
| Predmet (Subject):<br>Prstni odtis (Thumbprint):                                       |                                                                                                    |                                  |
| Pod kazensko in materialno odgovornostjo<br>potrdila z zgoraj navedenim javnim ključer | o jamčim za resničnost navedenih podatkov in hkrati pooblaščam imetnika digit<br>m za uporabo zgoraj naštetih področij v okolju RAZVOJ. | alnega                           |
| Krai in datum                                                                          | žia in nodnis odaovorne osebe                                                                                                    | 2                                |
| Kraj in datum                                                                          | Žig in podpis odgovorne osebe                                                                                                    |                                  |

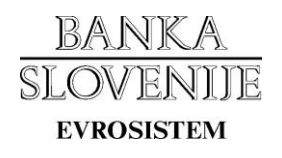

V primeru, da ste oddali prijavo ali preklic digitalnega potrdila **za produkcijsko okolje**, boste na naslov, ki je zapisan v digitalnem potrdilu, prejeli elektronsko sporočilo z nadaljnjimi navodili. V priponki sporočila je datoteka, ki jo morate **natisniti**, podpisati ter poslati v skladu z navodili v elektronskem sporočilu.

V primeru, da ste oddali prijavo ali preklic digitalnega potrdila za testno okolje, boste prejeli elektronsko sporočilo o oddaji vloge priponke, saj v testnem okolju ni zahtevano pošiljanje podpisane vloge.

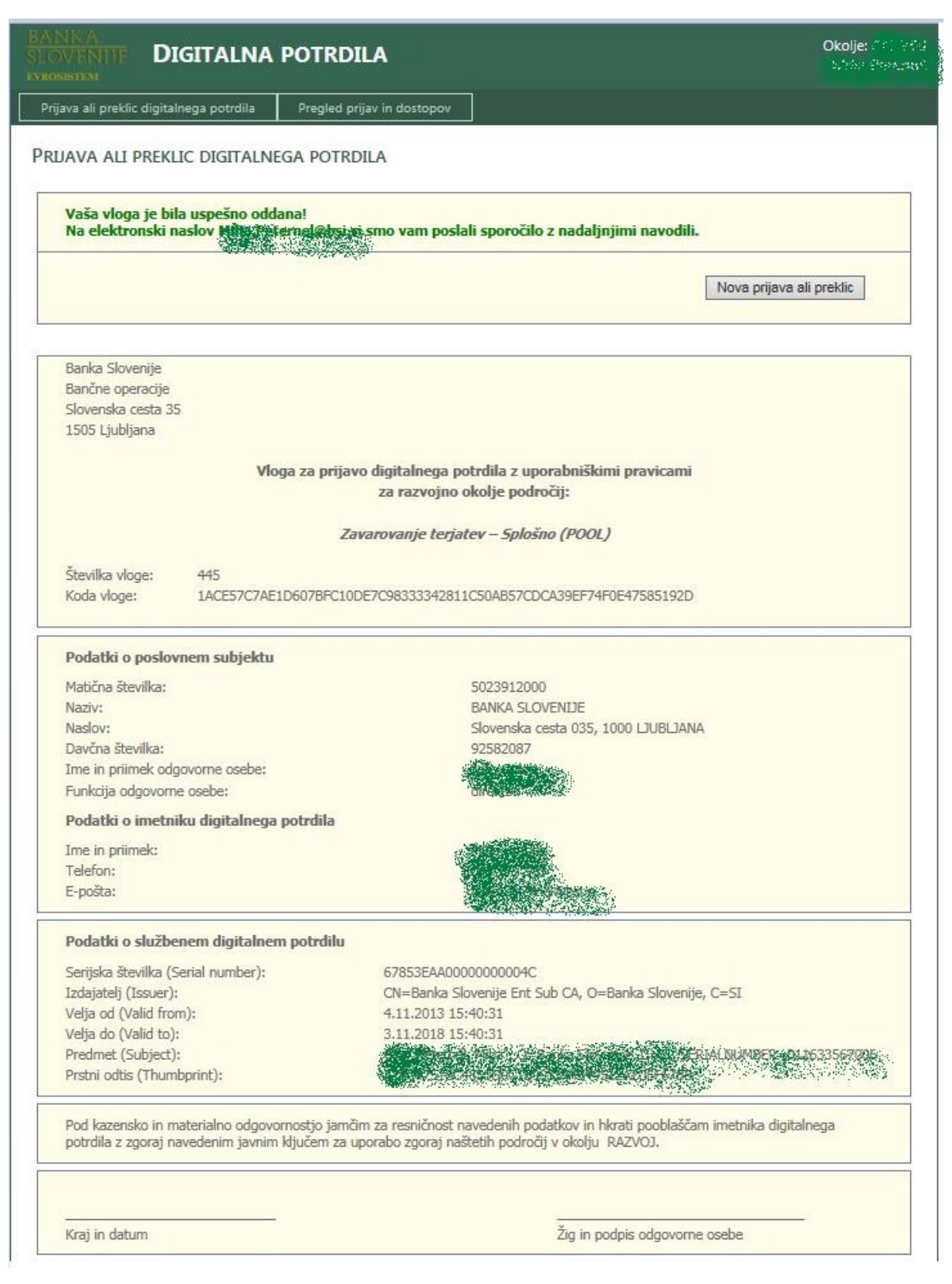

# **2.2 Primer prijave dveh različnih digitalnih potrdil (za podpisovanje in šifriranje) kot anonimni uporabnik**

#### 1. korak

Iz spustnih seznamov izberete:

- namen oz. tip vloge (prijava / preklic digitalnega potrdila)
- ime področja za katero prijavljate ali preklicujete digitalno potrdilo
- nivo pravic digitalnega potrdila za izbrano področja (nivoji pravic se med področji razlikujejo)
- okolje za katerega prijavljate oz. preklicujete digitalno potrdilo (testno / produkcijsko okolje)

Kliknete gumb "Browse..." ter iz datotečnega sistema izberete datoteko z javnim delom digitalnega potrdila.

Nadaljujete s klikom na gumb "Naprej >".

| BANKA<br>SLOVENIJE<br>evrosistem | DIGITALNA POTRDILA   | Okolje: <b>PRODUKCIJA</b><br>Anonimni uporabnik |
|----------------------------------|----------------------|-------------------------------------------------|
| Prijava ali preklic              | digitalnega potrdila |                                                 |

PRIJAVA ALI PREKLIC DIGITALNEGA POTRDILA

| Želim prijaviti v izbrano o<br>z bralnimi pravicami | digitalno potrdilo za področje eAvkcije (AVK) v okolju: PRODUKCIJA, |        | • |
|-----------------------------------------------------|---------------------------------------------------------------------|--------|---|
| Izberite digitalno potrdilo:                        | C:\Work\certifikati\podpisovanje.cer                                | Browse |   |
|                                                     |                                                                     |        |   |

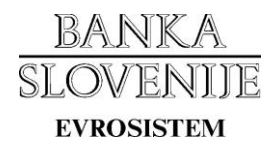

Če izbrano digitalno potrdilo uporabljate za podpisovanje in šifriranje, polje "Za podpisovanje in šifriranje uporabljam različni potrdili" pustite prazno, ter kliknete gumb "Naprej >". (*Prijavo nadaljujete s <u>4. korakom</u>.*)

V primeru, da za podpisovanje in šifriranje uporabljate dve različni digitalni potrdili, to označite v obrazcu, ter kliknete gumb "Naprej >".

| BANKA<br>SLOVENIJE<br>evrosistem | DIGITALNA POTRDILA     | Anonimni uporabnik<br>Dostop brez digitalnega potrdila |
|----------------------------------|------------------------|--------------------------------------------------------|
| Prijava ali preklio              | : digitalnega potrdila |                                                        |
|                                  |                        |                                                        |

PRIJAVA ALI PREKLIC DIGITALNEGA POTRDILA

| Za poupisovanje in simiranje upora                                                                                                    | abijam razlicni digitalni potrdili.                                                                                                    |          |
|----------------------------------------------------------------------------------------------------|----------------------------------------------------------------------------------------------------|----------|
|                                                                                                    | Razveljavi                                                                                                    | Naprej > |
|                                                                                                    |                                                                                                    |          |
| Podatki o službenem digitalnem po                                                                                                    | strdilu                                                                                                    |          |
| Podatki o službenem digitalnem po<br>Serijska številka (Serial number):                                                                                                 | 6828F89300000000066                                                                                                    |          |
| Podatki o službenem digitalnem po<br>Serijska številka (Serial number):<br>Izdajatelj (Issuer):                                                                         | otrdilu<br>6828F89300000000066<br>CN=Banka Slovenije Ent Sub CA, O=Banka Slovenije, C=SI                                                  |          |
| Podatki o službenem digitalnem po<br>Serijska številka (Serial number):<br>Izdajatelj (Issuer):<br>Velja od (Valid from):                                               | otrdilu<br>6B28F89300000000066<br>CN=Banka Slovenije Ent Sub CA, O=Banka Slovenije, C=SI<br>5.11.2013 8:38:13                             |          |
| Podatki o službenem digitalnem po<br>Serijska številka (Serial number):<br>Izdajatelj (Issuer):<br>Velja od (Valid from):<br>Velja do (Valid to):                       | otrdilu<br>6828F893000000000066<br>CN=8anka Slovenije Ent Sub CA, O=8anka Slovenije, C=SI<br>5.11.2013 8:38:13<br>4.11.2018 8:38:13       |          |
| Podatki o službenem digitalnem po<br>Serijska številka (Serial number):<br>Izdajatelj (Issuer):<br>Velja od (Valid from):<br>Velja do (Valid to):<br>Predmet (Subject): | btrdilu<br>6828F89300000000066<br>CN=Banka Slovenije Ent Sub CA, O=Banka Slovenije, C=SI<br>5.11.2013 8:38:13<br>4.11.2018 8:38:13<br>CN= |          |

#### 3. korak

Kliknete na gumb "Browse..." ter iz datotečnega sistema izberete še drugo datoteko z javnim delom digitalnega potrdila.

Nadaljujete s klikom na gumb "Naprej >".

| VENIIE <b>DIGITALNA</b>                                                                                          | POTRDILA                                                                                                    | Dostop brez digitalnega p |
|----------------------------------------------------------------------------------------------------|----------------------------------------------------------------------------------------------------|---------------------------|
| ava ali preklic digitalnega potrdila                                                                             | ]                                                                                                    |                           |
| JAVA ALI PREKLIC DIGITALN                                                                                        | EGA POTRDILA                                                                                                    |                           |
| Izberite digitalno potrdilo:                                                                                     | C:\Work\certifikati\sifriranje.cer Browse                                                                                                    |                           |
|                                                                                                    | R                                                                                                    | azveljavi Naprej >        |
| Podatki o službenem digitalnem                                                                                   | potrdilu                                                                                                    |                           |
| Serijska številka (Serial number):                                                                               | 6B28F8930000000066                                                                                                    |                           |
| Izdajatelj (Issuer):                                                                                             | CN=Banka Slovenije Ent Sub CA, O=Banka Slovenije, C=SI                                                                                                    |                           |
| Velja od (Valid from):                                                                                           | 5.11.2013 8:38:13                                                                                                    |                           |
| and the second second second second second second second second second second second second second second second | 4.11.2018 8:38:13                                                                                                    |                           |
| Velja do (Valid to):                                                                                             | and a second second second second second second second second second second second second second second second                                                                                                    |                           |
| Velja do (Valid to):<br>Predmet (Subject):                                                                       | CN="Common Section of the Cartery of the Cartery of | 199664003                 |

#### 4. korak

Obrazec izpolnite s podatki o odgovorni osebi ter o imetniku digitalnega potrdila. Pomen izrazov "poslovni subjekt", "odgovorna oseba" ter "imetnik digitalnega potrdila" je opredeljen v dokumentu z naslovom "<u>Navodilo poslovnim subjektom za varno elektronsko poslovanje z</u> <u>Banko Slovenije</u>", ki je objavljen na spletni strani: Poslovanje in poročanje (<u>http://www.bsi.si/porocanje.asp?MapaId=1096</u>).

Podatki o poslovnem subjektu:

- matična številka
- davčna številka
- ime in priimek odgovorne osebe
- funkcija odgovorne osebe

Podatki o imetniku digitalnega potrdila:

- ime in priimek
- e-pošta (naslov elektronske pošte)
- telefonska številka imetnika

#### Nadaljujete s klikom na gumb "Naprej >".

| BANKA<br>SLOVENIIF <b>DIGITALNA POTRDILA</b><br>AVROSISTAM | Anonimni upor<br>RDILA Dostop brez digitalnega po |                     |
|------------------------------------------------------------|---------------------------------------------------|---------------------|
| Prijava ali preklic digitalnega potrdila                   |                                                   |                     |
| Prijava ali preklic digitalnega potrdila                   |                                                   |                     |
| Podatki o poslovnem subjektu                               |                                                   |                     |
| Matična številka:                                          | 5023912                                           |                     |
| Naziv:<br>Naslov:                                          | BANKA SLOVENIJE LJUBLJANA<br>Slovenska cesta 035  |                     |
| Davčna številka:                                           | 92582087                                          |                     |
| Ime in priimek odgovorne osebe:                            | Janez Volk                                        |                     |
| Funkcija odgovorne osebe:                                  | direktor                                          |                     |
| Podatki o imetniku digitalnega potrdila                    |                                                   |                     |
| Ime in priimek:                                            | Franci Medved                                     |                     |
| E-pošta:                                                   | franci.medved@bsi.si                              |                     |
| Telefon:                                                   | 01 234 56 78                                      |                     |
|                                                            |                                                   |                     |
|                                                            |                                                   | Razveljavi Naprej > |
|                                                            |                                                   |                     |
|                                                            |                                                   |                     |
| Podatki o službenem digitalnem potrdilu                    |                                                   |                     |
| Seriiska številka (Serial number): 6B28F89300000           | 0000066                                           |                     |

| Serijska številka (Serial number): | 6B28F8930000000066                                                                 |  |
|------------------------------------|------------------------------------------------------------------------------------|--|
| Izdajatelj (Issuer):               | CN=Banka Slovenije Ent Sub CA, O=Banka Slovenije, C=SI                             |  |
| Velja od (Valid from):             | 5.11.2013 8:38:13                                                                  |  |
| Velja do (Valid to):               | 4.11.2018 8:38:13                                                                  |  |
| Predmet (Subject):                 | CN= <sup>1</sup> /2006/00/2007, O=Banka Slovenije, C=SI, SERIALNUMBER=011199664003 |  |
| Prstni odtis (Thumbprint):         | 1BA76AF143D83BD2E055A8138A788D67C6D59B86                                           |  |
| Podatki o službenem digitalnem p   | otrdilu                                                                            |  |
| Serijska številka (Serial number): | 6B290FE40000000067                                                                 |  |
| Izdajatelj (Issuer):               | CN=Banka Slovenije Ent Sub CA, O=Banka Slovenije, C=SI                             |  |
| Velja od (Valid from):             | 5.11.2013 8:38:19                                                                  |  |
| Velja do (Valid to):               | 4.11.2018 8:38:19                                                                  |  |
| Predmet (Subject):                 | CN=*法验验公教经, O=Banka Slovenije, C=SI, SERIALNUMBER=011199664003                     |  |
| Prstni odtis (Thumbprint):         | 7B0FF7919FB0D1C173D5E09391E255586EC485D2                                           |  |

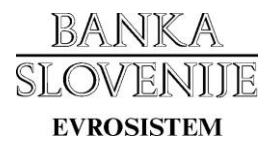

Preverite pravilnost vnesenih podatkov ter kliknete na gumb "Oddaj".

| Ava A ALI PREKLIC DIGITALINEGA POTRDILA  AVA ALI PREKLIC DIGITALINEGA POTRDILA  Rezveljavi Odda  Rezveljavi Odda  Rezveljavi Rezveljavi Rez                                                                                                    | NENTIFE DIGITALNA P                                                              | OTRDILA Dostop Para digitalneg                                                                                                    |
|----------------------------------------------------------------------------------------------------|----------------------------------------------------------------------------------|----------------------------------------------------------------------------------------------------|
| AVA ALI PREKLIC DIGITALINEGA POTRDILA           Razvejsvi         Odda           Banka Slovenije         Banka Slovenije           Banka Slovenije         Banka Slovenije           Banka Slovenije         Banka Slovenije           Slovenije         Banka Slovenije           Banka Slovenije         Banka Slovenije           Slovenije         Banka Slovenije           Banka Slovenije         Banka Slovenije           Banka Slovenije         Banka Slovenije           Banka Slovenije         Banka Slovenije           Banka Slovenije         Banka Slovenije           Banka Slovenije         Banka Slovenije           Podatki o poslovnem subjeku         Banka Slovenije           Matha Slovenije         Banka Slovenije           Davlos Bevilka:         9252007           Ime in primek         9252007           Ime in primek         Godatio ometolegitalnega potrdila           Ime in primek         Franci Medved           Społas Bevilka (Serial number):         GB2F9930000000066           Izdajstij         Statis Slovenije         Ch-Slovenije           Społas Bevilka (Serial number):         GB29F9300000000066           Izdajstij         Statis Slovenije         Ch-Slovenije           Podetki o službenem digitalnem potrdilu                                                                                                    | va ali preklic digitalnega potrdila                                              |                                                                                                    |
| Podatki o poslovnem subjektu Podatki o poslovnem subjektu Matična šlavila, s 5023912 Mativa Subvenkje esta 035 Davčna favilka: 5023912 Mativa BANKA SLOVENDE LUBLJANA Nativa BANKA SLOVENDE LUBLJANA Nativa BANKA SLOVENDE UUBLJANA Nativa BANKA SLOVENDE UUBLJANA Nativa BANKA SLOVENDE Nativa BANKA SLOVENDE UUBLJANA Nativa BANKA SLOVENDE Nativa BANKA SLOVENDE Nativa BANKA SLOVENDE Nativa BANKA SLOVENDE Nativa BANKA SLOVENDE Nativa BANKA SLOVENDE Nativa BANKA SLOVENDE Nativa BANKA SLOVENDE Nativa BANKA SLOVENDE Nativa BANKA SLOVENDE Nativa BANKA SLOVENDE Nativa BANKA SLOVENDE NATIVA BANKA SLOVENDE NATIVA SLOVENDE NATIVA SLO                                                                                                    | AVA ALI PREKLIC DIGITALNEG                                                       | A POTRDILA                                                                                                    |
| Dotatio         Supervise           Banka Slovenije         Banka Slovenije           Banka sovenije         Slovenska cetta 35           Slovenska cetta 35         Slovenska cetta 35           Slovenska cetta 35         Slovenska cetta 35           Slovenska cetta 35         Slovenska cetta 35           Podatki o poslovnem subjektu         Matica ibevilka:           Matica ibevilka:         Slovenska cetta 305           Davkna šlovilka:         9252087           Davkna šlovilka:         9252087           Davkna šlovilka:         9252087           Davkna šlovilka:         9252087           Davkna šlovilka:         9252087           Davkna šlovilka:         9252087           Davkna šlovilka:         9252087           Davkna šlovilka:         9252087           Davkna šlovilka:         9252087           Davkna šlovenija         9252087           Davkna šlovenija         925087           Davkna šlovenija         925087           Davkna šlovenija         925087           Slovenska ceta 405         925087           Davkna šlovenija         92141           Davkna šlovenija         92141           Davkna šlovenija         92141                                                                                                    |                                                                                  |                                                                                                    |
| Banka Slovenije<br>Bančne operacije<br>Slovenska cesta 35<br>1905 Ljubijana         Vloga za prijavo digitalnega potrdila z bralnimi pravicami<br>aplikacije eAvkcije za produkcijsko okolje         Podatki o poslovnem subjektu         Matčina števlika:       5023912         Nativ:       BANKA SLOVENDE LJUBLJANA         Nasiv:       BANKA SLOVENDE LJUBLJANA         Nasiv:       BANKA SLOVENDE LJUBLJANA         Nasiv:       BANKA SLOVENDE LJUBLJANA         Nasiv:       BANKA SLOVENDE LJUBLJANA         Nasiv:       BANKA SLOVENDE LJUBLJANA         Nasiv:       BANKA SLOVENDE LJUBLJANA         Nasiv:       BANKA SLOVENDE LJUBLJANA         Nasiv:       BANKA SLOVENDE LJUBLJANA         Nasiv:       BANKA SLOVENDE LJUBLJANA         Nasiv:       BANKA SLOVENDE LJUBLJANA         Nasiv:       Storenka stato         Davčna števlika:       9258207         Ine: In primek:       Granci Medveld         Epotazi       Franci Medveld         Storenka Storenje Ent Sub CA, O=Banka Slovenje, C=SI         Velja do (Valid fom):       S11.2018 8.381.3         Velja do (Valid fom):       CN=Banka Slovenje Ent Sub CA, O=Banka Slovenje, C=SI         Velja do (Valid fom):       CN=Naska Slovenje Ent Sub CA, O=Banka Slovenje, C=SI         Velja do (Valid fom):                                                                                                    |                                                                                  | Razveljavi Odda                                                                                                    |
| Banca Sovenije<br>Banca operacje<br>Slovenska cesta 35<br>1305 Ljubljana<br>Vloga za prijavo digitalnega potrdila z bralnimi pravicami<br>aplikacije eAvkcije za produkcijsko okolje<br>Podatki o poslovnem subjektu<br>Matica šavika: 5023912<br>Nativi BANKA SLOVENDE LUBIJANA<br>Naslov: Slovenska cesta 035<br>Davba šavika: 92582087<br>Ime in primek odgovorne osebe: Janez Volk<br>Funkcija odgovorne osebe: Janez Volk<br>Funkcija odgovorne osebe: Janez Volk<br>Serijska številka (Serial number): 6E256F93000000000066<br>Zizdjatelj (Issue): CN=Banka Slovenije, C=SI, SERIALINUMBER=01119664003<br>Premi odis (Thumbprint): JEA76AF143DE3BD2E055AB138A78B0F7CE0598086<br>Podatki o službenem digitalnem potrdilu<br>Serijska številka (Serial number): 6E290FE4000000000067<br>Zizdjatelj (Issue): CN=Banka Slovenije En Sub CA, O=Banka Slovenije, C=SI<br>Velja od (Valid forn): S.11.2018 B33819<br>Predmer (Subjeci): CN=Banka Slovenije En Sub CA, O=Banka Slovenije, C=SI<br>Velja od (Valid forn): S.11.2018 B33819<br>Predmer (Subjeci): CN=Banka Slovenije En Sub CA, O=Banka Slovenije, C=SI<br>Velja od (Valid forn): ZBFFP919FB010177205E09391E255586EC48502<br>Pod kazensk |                                                                                  |                                                                                                    |
| Defaultie operaulie         Solvenska cesta 35         1505 Ljubljana         Vloga za prijavo digitalnega potrdila z bralnimi pravicami<br>aplikacije eAvkcije za produkcijsko okolje         Podatki o poslovnem subjektu         Matčina številka:       5023912         Nazivi       BANKA SLOVENIDE LUBLJANA         Nazivi       BANKA SLOVENIDE LUBLJANA         Nazivi       Slovenska cesta 035         Davćna številka:       2925020         Davćna številka:       2925020         Davćna številka:       2925020         Davćna številka:       2925020         Davćna številka:       2925020         Davćna številka:       101234 56 78         Podatki o službenem digitalnem potrdilu         Serijska številka:       Scala number):         Serijska številka:       Scala number):         Velja od Vald formi;       SLJ12318 3:81:3         Velja od Vald formi;       SLJ12318 3:81:3         Velja od Vald formi;       SLJ12318 3:81:3         Velja od Vald formi;       SLJ12318 3:81:3         Velja od Vald formi;       SLJ12318 3:81:9         Velja od Vald formi;       SLJ12318 3:81:9         Velja od Vald formi;       SLJ12318 3:81:9         Velja od Vald formi;                                                                                                    | Banka Slovenije                                                                  |                                                                                                    |
| Vloga za prijavo digitalnega potrdila z bralnimi pravicami<br>aplikacije eAvkcije za produkcijsko okolje         Podatki o poslovnem subjektu         Matična številka:       5023912         Nazivi       BANKA SLOVENDE LJUBLJANA         Nazivi       Slovenska cesta 035         Davšna številka:       92582087         Time in primek       aplikacije eAvkcije za produkcijsko okolje         Podatki o imetniku digitalnega potrdila         Ime in primek:       Franci Medved         Epolsa:       01234 56 78         Podatki o službenem digitalnem potrdilu         Serijska številka (Serial number):       6B28F8930000000066         Zizajatelj (Tsuve):       CN=Banka Slovenije Ent Sub CA, O=Banka Slovenije, C=SI         Velja do (Valid from):       S.11.2018 838:13         Pedatki o službenem digitalnem potrdilu       Serijska številka (Serial number):         Serijska številka (Serial number):       CN=Banka Slovenije Ent Sub CA, O=Banka Slovenije, C=SI, SERIALNUMBER=011199664003         Peterni odtis (Thumbprint):       1BA76AF143D83BD2E055A8138A788D67C6D59886         Podatki o službenem digitalnem potrdilu         Serijska številka (Serial number):       GE290FE400000000067         Zizajateji (Tsuve):       CN=Banka Slovenije Ent Sub CA, O=Banka Slovenije, C=SI, SERIALNUMBER=011199664003                                                                                                    | Slovenska rosta 35                                                               |                                                                                                    |
| Vloga za prijavo digitalnega potrdila z bralnimi pravicami<br>aplikacije eAvkcije za produkcijsko okolje         Podatki o poslovnem subjektu         Matična številka:       5023912         Nazivi       BANKA SLOVENIJE LUBLIANA         Nazivi       BANKA SLOVENIJE LUBLIANA         Nazivi       BANKA SLOVENIJE LUBLIANA         Nazivi       Slovenska cesta 035         Davčna številka:       9258087         Ime in primek odgovorne osebe:       Janez Volk         Finkcija odgovorne osebe:       Janez Volk         Podatki o imetniku digitalnega potrdila       E         Ime in primek:       Franci.medved@bsi.si         Epošfa:       franci.medved@bsi.si         Podatki o službenem digitalnem potrdilu       Serijska številka (Serial number):         Serijska številka (Serial number):       GB28F8930000000006         Izdajatalj (tsuse):       CN=Banka Slovenije Ent Sub CA, O=Banka Slovenije, C=SI         Velja od (Vald from):       S.11.2013 8.38.13         Predme: (Subjeci):       CN=Banka Slovenije Ent Sub CA, O=Banka Slovenije, C=SI         Podatki o službenem digitalnem potrdilu       Serijska številka (Serial number):         Serijska številka (Serial number):       GB290FE400000000067         Izdajatalj (tsusei):       CN=Banka Slovenije Ent Sub CA, O=Banka Slovenije, C=SI.     <                                                                                                    | 1505 Liubliana                                                                   |                                                                                                    |
| Vloga za prijavo digitalnega potrdila z bralnimi pravicami<br>aplikacije eAvkcije za produkcijsko okolje         Podatki o poslovnem subjektu         Mačini številka:       \$023912         Mažini številka:       \$023912         Davina številka:       \$023912         Davina številka:       \$0258007         Davina številka:       \$0258007         Davina številka:       \$0258007         Ime in primek odgovorne osebe:       Janez Volk         Funkcija odgovorne osebe:       Janez Volk         Podatki o imetniku digitalnega potrdila       Ime in primek:         Podatki o službenem digitalnem potrdilu       Franci med ved @bsi.si         Serjska številka (Serial number):       6828F9300000000066         Izdajatelj (Issuer):       CN=Banka Slovenije Ent Sub CA, O=Banka Slovenije, C=SI         Velja do (Valid from):       \$1.1.2018 8:38:13         Predmet (Subject):       CN=Tiv@Bide:(Bide:), O=Banka Slovenije, C=SI, SERIALNUMBER=011199644003         Pristi odtis (Thumbprint):       1.8A76AF143D83BD2E055A8138A788D67C6D59886         Podatki o službenem digitalnem potrdilu       Serijska številka (Serial number):         Serijska številka (Serial number):       6829FP4000000000067         Izdajatelj (Issuer):       CN=Tiv@Bide::Mide::Mide::Mide::Mide::Mide::Mide::Mide::Mide::Mide::Mide::Mide::Mide::Mide::Mide::Mide::Mide::Mide                                                                                                    |                                                                                  |                                                                                                    |
| aplikacije eAvkcije za produkcijsko okolje         Podatki o poslovnem subjektu         Matična šlavilka:       5023912         Nazivi:       BANKA SLOVENIJE LIUBLJANA         Nazivi:       BANKA SLOVENIJE LIUBLJANA         Naslovi       Slovenska cesta 035         Davina šlavilka:       92582087         Ime in primek odgovorne osebe:       Janaz Volk         Finkcija odgovorne osebe:       direktor         Podatki o imetniku digitalnega potrdila       Ime in primek:         Ime in primek:       Franci Medved         E-pošfa:       franci.medved@bsi.si         Podatki o službenem digitalnem potrdilu       Serijska štovilka (Serial number):         Serijska štovilka (Serial number):       6828F89300000000066         Izdajstalj (tssuej):       ON-Banka Slovenije EN Sub CA, O-Banka Slovenije, C=SI         Velja od (valid form):       S.1.12018 8:38:13         Predotki o službenem digitalnem potrdilu       Serijska štovilka (Serial number):         Serijska štovilka (Serial number):       68290FE000000000067         Tadjatalj (tssuej):       CN=Banka Slovenije En Sub CA, O=Banka Slovenije, C=SI, SERIALNUMBER=011199664003         Potatki o službenem digitalnem potrdilu       Serijska štovilka (Serial number):         Serijska štovilka (Serial number):       68290FE000000000067         <                                                                                                    | v                                                                                | loga za prijavo digitalnega potrdila z bralnimi pravicami                                                                         |
| Podatki o poslovnem subjektu         Matična številka:       5023912         Nazivi       BANKA SLOVENIJE LJUBLJANA         Naslovi       Slovenska cesta 035         Davčna številka:       92582087         Davčna številka:       92582087         Davčna številka:       92582087         Podatki o imetniku digitalnega potrdila       direktor         Podatki o imetniku digitalnega potrdila       Franci Medved         E-pošta:       franci.medved@bsi.si         E-pošta:       franci.medved@bsi.si         Podatki o službenem digitalnem potrdilu       Serijska številka (Serial number):         Serijska številka (Serial number):       6828F9300000000066         Izdajatelj (Issuer):       CN=Banka Slovenije Ent Sub CA, O=Banka Slovenije, C=SI         Velja od (Valid form):       5.11.2013 8:38:13         Predmet (Subject):       CN=Banka Slovenije, C=SI, SERIALNUMBER=011199664003         Prstni odst (Thumbprint):       IBA76AF143D83BD2E05SA8138A78BD6706D59886         Podatki o službenem digitalnem potrdilu       Serijska številka (Serial number):         Serijska številka (Serial number):       6829FE4000000000067         Izdajatelj (Issuer):       CN=Banka Slovenije Ent Sub CA, O=Banka Slovenije, C=SI         Velja od (Valid form):       5.11.2013 8:38:19         Velja od (Val                                                                                                    |                                                                                  | aplikacije eAvkcije za produkcijsko okolje                                                                                        |
| Matina številka:       5023912         Naziv:       BANKA SLOVENIJE LUBLJANA         Nasiov:       Slovenska cesta 035         Davčna številka:       92582087         Ime in primek odgovorne osebe:       Janez Volk <b>Podatki o imetniku digitalnega potrdila</b> Ime in primek:         Pranci Medved       Epošta:         Telefon:       01 234 56 78         Podatki o službenem digitalnem potrdilu       Serijska številka (Serial number):         Serijska številka (Serial number):       GE28F9300000000066         Tadjatabi (Issuer):       CN-Banka Slovenije Ent Sub CA, O=Banka Slovenije, C=SI         Velja od (Valid from):       S.11.2013 8:38:13         Velja od (Valid from):       S.11.2013 8:38:13         Predmet (Subject):       CM-Banka Slovenije, C=SI, SERIALNUMBER=011199664003         Pastni odtis (Thumbprint):       1BA76AF143D83BD2E055A8138A788D67C6D59886         Podatki o službenem digitalnem potrdilu       Serijska številka (Serial number):         Serijska številka (Serial number):       GE29F40000000000067         Tadjatabi (Issuer):       CM-Banka Slovenije Ent Sub CA, O=Banka Slovenije, C=SI         Velja od (Valid from):       S.11.2013 8:38:19         Velja od (Valid from):       S.11.2013 8:38:19         Velja od (Valid from):       S.11.2013 8:38:19 <td>Podatki o poslovnem subjektu</td> <td></td>                                                                                                    | Podatki o poslovnem subjektu                                                     |                                                                                                    |
| Ductorial and the set what       Ductorial Set will all the set will all the set will all the set will all the set will all the set will all the set will all the set will all the set will all the set will be set will b                                                                                                    | Matičas žavilkas                                                                 | 5072012                                                                                                    |
| Nazlvi       DANKA SLOVENUE EDELAWA         Naslovi       Slovenska cesta 035         Davčna številka:       92582087         Ime in primek odgovorne osebe:       Janez Volk         Podatki o imetniku digitalnega potrdila       inekno         Ime in primek:       Pranci Medved         Epošta:       franci.medved@bisi.si         Telefon:       01 234 56 78         Podatki o službenem digitalnem potrdilu       Serijska številka (Serial number):         Serijska številka (Serial number):       6828F89300000000066         Izdajatelj (Issur):       CN=Banka Slovenije Ent Sub CA, O=Banka Slovenije, C=SI         Velja od (Valid from):       5.11.2013 8:38:13         Predmet (Subject):       CN=®MarkX: Slovenije Ent Sub CA, O=Banka Slovenije, C=SI, SERIALNUMBER=011199664003         Pristni odtis (Thumbprint):       IBA76A F143D83BD2E05SA8138A788D67C6D59866         Podatki o službenem digitalnem potrdilu         Serijska številka (Serial number):       68290FE400000000067         Izdajatelj (Issuer):       CN=Banka Slovenije Ent Sub CA, O=Banka Slovenije, C=SI         Velja do (Valid from):       5.11.2013 8:38:19         Predmet (Subject):       CN=®Marka Slovenije Ent Sub CA, O=Banka Slovenije, C=SI         Velja do (Valid from):       5.11.2013 8:38:19         Predmet (Subject):       CN=®Marka Slove                                                                                                    | Maticha stevilka:                                                                | 5023912<br>DANKA CLOVENIJE LIUDIJANA                                                                                              |
| Nasovi     Solvenska deska dosa       Davkna škevilka:     9252087       Ime in priimek odgovorne osebe:     Janez Volk       Funkcija odgovorne osebe:     Janez Volk       Podatki o imetniku digitalnega potrdila     Ime in priimek:       Pranci Medved     Franci Medved       E-pošta:     franci.medved@bsi.si       Telefon:     01 234 56 78       Podatki o službenem digitalnem potrdilu       Serijska številka (Serial number):     6828F8930000000066       Izdajatelj (Issuer):     CN=Banka Slovenije Ent Sub CA, O=Banka Slovenije, C=SI       Velja od (valid from):     5.11.2018 8138:13       Predmet (Subject):     CN=T%Kkki; 1%Kk <sup>2</sup> , O=Banka Slovenije, C=51, SERIALNUMBER=011199664003       Pristi odtis (Thumbprint):     IBA76AF143D83BD2E05SA8138A788D67C6D59B86       Podatki o službenem digitalnem potrdilu       Serijska številka (Serial number):     6829FE400000000067       Izdajatelj (Issuer):     CN=Banka Slovenije Ent Sub CA, O=Banka Slovenije, C=SI       Velja do (valid from):     5.11.2013 8138:19       Predmet (Subject):     CN=T%Kki; %K <sup>2</sup> , O=Banka Slovenije, C=SI, SERIALNUMBER=011199664003       Predmet (Subject):     CN=T%Kki; %K <sup>2</sup> , O=Banka Slovenije, C=SI, SERIALNUMBER=011199664003       Predmet (Subject):     CN=T%Kki; %K <sup>2</sup> , O=Banka Slovenije, C=SI, SERIALNUMBER=011199664003       Predmet (Subject):     CN=T%Kki; %K <sup>2</sup> , O=Banka Slovenije, C=SI, SERIALNUMB                                                                                                    | Naziv:                                                                           | BANKA SLOVENJE DUBLANA                                                                                                    |
| David stevilinal       52502007         David stevilinal       Janez Volk         Funkcija odgovorne osebe:       direktor         Podatki o imetniku digitalnega potrdila       Ime in primek:         Enosta:       Franci Medved         Epošta:       franci.medved@bsi.si         Telefon:       01 234 56 78         Podatki o službenem digitalnem potrdilu       Seriska številka (Serial number):         Seriska številka (Serial number):       6828F89300000000066         Zadajstelj (Issuer):       CN=Banka Slovenije Ent Sub CA, O=Banka Slovenije, C=SI         Velja od (Valid fon):       5.11.2013 8:38:13         Predmet (Subject):       CN=Timekatika (Serial number):         Seriska številka (Serial number):       68290FE400000000067         Izdajstelj (Issuer):       CN=Banka Slovenije Ent Sub CA, O=Banka Slovenije, C=SI         Velja do (Valid to):       11.1.2018 8:38:19         Prodatki o službenem digitalnem potrdilu       Seriska številka (Serial number):         Seriska številka (Serial number):       68290FE400000000007         Izdajatelj (Valid to):       1.11.2013 8:38:19         Velja do (Valid to):       1.11.2013 8:38:19         Predmet (Subject):       CN=Time (Subject):         Zulja Size (Valid to):       1.11.2018 8:38:19         Predmet (Subject):                                                                                                    | Nasiov;                                                                          | Siovenska cesta 035                                                                                                    |
| Intering minimum doglother osebe:       Jailez Volk         Punkcija odgovorne osebe:       direktor         Podatki o imetniku digitalnega potrdila       Ime in primek:       Franci.med ved@bsi.si         Telefon:       01 234 56 78         Podatki o službenem digitalnem potrdilu       Serijska številka (Serial number):       6B28F8930000000066         Izdajatelj (Issuer):       CN=Banka Slovenije Ent Sub CA, O=Banka Slovenije, C=SI         Velja od (Valid from):       S.11.2018 8:38:13         Predmet (Subject):       CN=Tivikika (Serial number):       18.476A F143D83BD2E055A8138A788D67C6D59886         Podatki o službenem digitalnem potrdilu       Serijska številka (Serial number):       6B290FE400000000067         Velja od (Valid from):       S.11.2013 8:38:19       Podatki o službenem digitalnem potrdilu         Serijska številka (Serial number):       GE290FE400000000067       SI.1.2013 8:38:19         Podatki o službenem digitalnem potrdilu       SI.1.2013 8:38:19       Predmet (Subject):       CN=Banka Slovenije, C=SI, SERIALNUMBER=011199664003         Prstni odtis (Thumbprint):       780FF7919FB0D1C173D5E09391E255586EC485D2       Podatki o službene osebe:       Si.20013 8:38:19         Predmet (Subject):       CN= <sup>1</sup> / <sub>1</sub> / <sub>1</sub> / <sub>1</sub> / <sub>2</sub> / <sub>2</sub> / <sub>2</sub> , O=Banka Slovenije, C=SI, SERIALNUMBER=011199664003       Prime materialno odgovornostjo famčim za resničnost navedenih podatkov in hkrati pooblaščam uporabnika z zgoraj navedenim jav                                                                                                    | Davona stevilika:<br>Tara ia primak adaputata apakat                             | 92562067                                                                                                    |
| Punkcija obgovorne osebe:     Direktor       Podatki o imetniku digitalnega potrdila       Ime in priimek:     Franci Medved       E-pošta:     franci.medved@bsi.si       Telefon:     01 234 56 78   Podatki o službenem digitalnem potrdilu Serijska številka (Serial number):        Serijska številka (Serial number):     6B28F8930000000066       Izdajatelj (Issuer):     CN=Banka Slovenije Ent Sub CA, O=Banka Slovenije, C=SI       Velja od (Valid for):     5.11.2013 8:38:13       Predmet (Subject):     CN=Farska:::%%,*, O=Banka Slovenije, C=SI, SERIALNUMBER=011199664003       Prstni odtis (Thumbprint):     1BA76AF143D83BD2E055A8138A788D67C6D59896   Podatki o službenem digitalnem potrdilu Serijska številka (Serial number):        Serijska številka (Serial number):     6B290FE40000000067       Izdajatelj (Issuer):     CN=Banka Slovenije Ent Sub CA, O=Banka Slovenije, C=SI       Velja od (Valid forn):     5.11.2013 8:38:19       Velja do (Valid forn):     5.11.2013 8:38:19       Velja do (Valid forn):     5.11.2013 8:38:19       Predmet (Subject):     CN= <sup>1</sup> (Maska: Maska, Maska, O=Banka Slovenije, C=SI, SERIALNUMBER=011199664003       Prstni odtis (Thumbprint):     7B0FF7919FB0D1C173D5E09391E255586EC485D2                                                                                                    | I'me in priimek odgovorne osebe:                                                 | Janez Volk.                                                                                                    |
| Podatki o imetniku digitalnega potrdila         Ime in priimek:       Franci Medved         E-pošta:       franci.medved@bsi.si         Telefon:       01 234 56 78         Podatki o službenem digitalnem potrdilu       Serijska številka (Serial number):       6828F8930000000066         Izdajatelj (Issue):       CN-Banka Slovenije Ent Sub CA, O=Banka Slovenije, C=SI         Velja do (Valid from):       5.11.2013 8:38:13         Predmet (Subject):       CN=Tarkika: (Serial Number):       1BA76A F143D83BD2E055AB138A788D67C6D59886         Podatki o službenem digitalnem potrdilu       Serijska številka (Serial number):       68290FE4000000000067         Izdajatelj (Issue):       CN=Banka Slovenije Ent Sub CA, O=Banka Slovenije, C=SI       SERIALNUMBER=011199664003         Prstni odtis (Thumbprint):       IBA76A F143D83BD2E055AB138A788D67C6D59886       Serijska številka (Serial number):       68290FE4000000000067         Izdajatelj (Issue):       CN=Banka Slovenije Ent Sub CA, O=Banka Slovenije, C=SI       Serijska številka (Serial number):       5.11.2013 8:38:19         Velja do (Valid from):       5.11.2013 8:38:19       Serijska šlovenije, C=SI, SERIALNUMBER=011199664003         Predmet (Subject):       CN=Tarkika Slovenije Ent Sub CA, O=Banka Slovenije, C=SI, SERIALNUMBER=011199664003         Prstni dotis (Thumbprint):       7BOFF7919FB0D1C173D5E09391E255586EC485D2         Pod kazensko in material                                                                                                    | Funkcija odgovorne osebe:                                                        | direktor                                                                                                    |
| Ime in priimek:       Franci Medved         Epošta:       franci.medved@bsi.si         Telefon:       01 234 56 78         Podatki o službenem digitalnem potrdilu         Serijska številka (Serial number):       6828F89300000000066         Izdajatelj (Tsuse):       CN-Banka Slovenije Ent Sub CA, O=Banka Slovenije, C=SI         Velja od (Valid from):       5.11.2013 8:38:13         Velja od (Valid from):       4.11.2018 8:38:13         Predmet (Subject):       CN=Twicket: ####.", O=Banka Slovenije, C=SI, SERIALNUMBER=011199664003         Prstni otits (Thumbprint):       IBA76A F143D83BD2E055AB138A788D67C6D59886         Podatki o službenem digitalnem potrdilu         Serijska številka (Serial number):         68290FE4000000000067       Izdajatelj (Tsuser):         CM=Banka Slovenije Ent Sub CA, O=Banka Slovenije, C=SI         Velja od (Valid from):       5.11.2013 8:38:19         Velja od (Valid from):       5.11.2013 8:38:19         Velja do (Valid from):       5.11.2013 8:38:19         Predmet (Subject):       CN=Triperson (Marka Slovenije, C=SI, SERIALNUMBER=011199664003         Prstni ottis (Thumbprint):       7BOFF7919FB0D1C173D5E09391E255586EC485D2         Pod kazensko in materialno odgovornostjo jamčim za resničnost navedenih podatkov in hkrati pooblaščam uporabnika z zgoraj navedenim javnim ključem za uporabo aplikacije eA                                                                                                    | Podatki o imetniku digitalnega po                                                | otrdila                                                                                                    |
| E-pošta:       franci.medved@bsi.si         Telefon:       01 234 56 78         Podatki o službenem digitalnem potrdilu       Senjska številka (Senial number):       6828F8930000000066         Izdajatelj (Issuer):       CN=Banka Slovenije Ent Sub CA, O=Banka Slovenije, C=SI         Velja od (Valid form):       5.11.2018 8:38:13         Predmet (Subject):       CN=Tavatat, Slovenije, C=SI, SERIALNUMBER=011199664003         Predmet (Subject):       CN=Tavatat, Slovenije, C=SI, SERIALNUMBER=011199664003         Predmet (Subject):       CN=Tavatat, Slovenije, C=SI, SERIALNUMBER=011199664003         Predmet (Subject):       CN=Tavatat, Slovenije, C=SI, SERIALNUMBER=011199664003         Predmet (Subject):       CN=Tavatat, Slovenije, C=SI, SERIALNUMBER=011199664003         Predmet (Subject):       CN=Tavatat, Slovenije, C=SI, SERIALNUMBER=011199664003         Predmet (Subject):       CN=Banka Slovenije, Ent Sub CA, O=Banka Slovenije, C=SI         Velja od (Valid from):       5.11.2013 8:38:19         Velja od (Valid from):       S.11.2013 8:38:19         Predmet (Subject):       CN=Tavata, Slovenije, C=SI, SERIALNUMBER=011199664003         Pristri odtis (Thumbprint):       RDFF7919FB0D1C173D5E09391E255586EC485D2         Pod kazensko in materialno odgovornostjo jamčim za resničnost navedenih podatkov in hkrati pooblaščam uporabnika z zgoraj navedenim javnim ključem za uporabo aplikacije eAvkcije v produkcijskem okolju.     <                                                                                                    | Ime in priimek:                                                                  | Franci Medved                                                                                                    |
| Telefon:       01 234 56 78         Podatki o službenem digitalnem potrdilu       6828F8930000000066         Izdajatelj (Issuer):       CN=Banka Slovenije Ent Sub CA, O=Banka Slovenije, C=SI         Velja od (Valid from):       5.11.2013 8:38:13         Velja od (Valid top):       4.11.2018 8:38:13         Predmet (Subject):       CN=Tiv#Matk: (364*, O=Banka Slovenije, C=SI, SERIALNUMBER=011199664003         Prstni odtis (Thumbprint):       1BA76AF143D83BD2E055A8138A788D67C6D59886         Podatki o službenem digitalnem potrdilu       Serijska številka (Serial number):         Serijska številka (Serial number):       6B290FE40000000067         Izdajatelj (Issuer):       CN=Banka Slovenije Ent Sub CA, O=Banka Slovenije, C=SI         Velja do (Valid from):       5.11.2013 8:38:19         Predmet (Subject):       CN=Tiv#Matk Slovenije Ent Sub CA, O=Banka Slovenije, C=SI, SERIALNUMBER=011199664003         Prstni odtis (Thumbprint):       7B0FF7919FB0D1C173D5E09391E255586EC485D2         Pod kazensko in materialno odgovornostjo jamčim za resničnost na vedenih podatkov in hkrati pooblaščam uporabnika z zgoraj na vedenim javnim ključem za uporabo aplikacije e Avkcije v produkcijskem okolju.                                                                                                    | E-pošta:                                                                         | franci.medved@bsi.si                                                                                                    |
| Podatki o službenem digitalnem potrdilu         Serijska številka (Serial number):       6B28F8930000000066         Izdajatelj (Issuer):       CN=Banka Slovenije Ent Sub CA, O=Banka Slovenije, C=SI         Velja do (Valid from):       5.11.2013 8:38:13         Velja do (Valid from):       4.11.2018 8:38:13         Predmet (Subject):       CN=Banka Slovenije, C=SI, SERIALNUMBER=011199664003         Prstni odtis (Thumbprint):       IBA76AF143D83BD2E055A8138A788D67C6D59B86         Podatki o službenem digitalnem potrdilu       Serijska številka (Serial number):         Serijska številka (Serial number):       6B290FE4000000000067         Izdajatelj (Issuer):       CN=Banka Slovenije Ent Sub CA, O=Banka Slovenije, C=SI         Velja do (Valid from):       5.11.2013 8:38:19         Velja do (Valid toi):       4.11.2018 8:38:19         Predmet (Subject):       CN="Sime", O=Banka Slovenije, C=SI, SERIALNUMBER=011199664003         Prstni odtis (Thumbprint):       7B0FF7919FB0D1C173D5E09391E255586EC485D2         Pod kazensko in materialno odgovornostjo jamčim za resničnost na vedenih podatkov in hkrati pooblaščam uporabnika z zgoraj na vedenim javnim ključem za uporabo aplikacije eAvkcije v produkcijskem okolju.                                                                                                    | Telefon:                                                                         | 01 234 56 78                                                                                                    |
| Serijska številka (Serial number):       6B28F89300000000066         Izdajatelj (Issuer):       CN=Banka Slovenije Ent Sub CA, O=Banka Slovenije, C=SI         Velja od (Valid from):       5.11.2013 8:38:13         Velja do (Valid to):       4.11.2018 8:38:13         Predmet (Subject):       CN=%%%:%%%, O=Banka Slovenije, C=SI, SERIALNUMBER=011199664003         Prstni odtis (Thumbprint):       1BA76AF143D83BD2E055A8138A788D67C6D59886         Podatki o službenem digitalnem potrdilu         Serijska številka (Serial number):         68290FE400000000067         Izdajatelj (Issuer):       CN=Banka Slovenije Ent Sub CA, O=Banka Slovenije, C=SI         Velja od (Valid from):       5.11.2013 8:38:19         Velja od (Valid from):       5.11.2013 8:38:19         Velja od (Valid to):       4.11.2018 8:38:19         Predmet (Subject):       CN=%%%: Q=Banka Slovenije, C=SI, SERIALNUMBER=011199664003         Prstni odtis (Thumbprint):       7B0FF7919FB0D1C173D5E09391E255586EC485D2         Pod kazensko in materialno odgovornostjo jamčim za resničnost na vedenih podatkov in hkrati pooblaščam uporabnika z zgoraj navedenim javnim ključem za uporabo aplikacije eAvkcije v produkcijskem okolju.                                                                                                    | Podatki o službenem digitalnem p                                                 | potrdilu                                                                                                    |
| Department (Separate Receipt)       CONE Banka Slovenije Ent Sub CA, O=Banka Slovenije, C=SI         Velja od (Valid from):       S.11.2013 8:38:13         Velja od (Valid to):       4.11.2018 8:38:13         Predmet (Subject):       CN= %%%: %%%, O=Banka Slovenije, C=SI, SERIALNUMBER=011199664003         Prstni odtis (Thumbprint):       1BA76AF143D83BD2E055A8138A788D67C6D59886         Podatki o službenem digitalnem potrdilu         Serijska številka (Serial number):         6B290FE400000000067         Izdajatelj (Issuer):       CN=Banka Slovenije Ent Sub CA, O=Banka Slovenije, C=SI         Velja od (Valid from):       S.11.2013 8:38:19         Velja od (Valid from):       S.11.2013 8:38:19         Velja do (Valid to):       4.11.2018 8:38:19         Predmet (Subject):       CN= %%%: G=Banka Slovenije, C=SI, SERIALNUMBER=011199664003         Prstni odtis (Thumbprint):       7B0FF7919FB0D1C173D5E09391E255586EC485D2         Pod kazensko in materialno odgovorrostjo jamčim za resničnost na vedenih podatkov in hkrati pooblaščam uporabnika z zgoraj navedenim javnim ključem za uporabo aplikacije eAvkcije v produkcijskem okolju.                                                                                                    | Serijska številka (Serial number):                                               | 6B28E8930000000066                                                                                                    |
| Magnetici (rised), in the charac bottening bit sub chy Co-banks bittening, Co-banks bittening,                                                                                                    | Indaiatoli (Iccuor):                                                             | ON-Ranka Slovenije Ent Sub CA, O-Ranka Slovenije, C-SI                                                                            |
| Velja do (Valid to):       4.11.2018 9:38:13         Predmet (Subject):       CN= ************************************                                                                                                    | Velia od (Valid from):                                                           | 5.11.2013 8/38/13                                                                                                    |
| Velja od (valid op)       FILINICO 0.0013         Predmet (Subject):       CN=36432, 3624, 0=Banka Slovenije, C=SI, SERIALNUMBER=011199664003         Prstni odtis (Thumbprint):       1BA76AF143D83BD2E055A8138A788D67C6D59B86         Podatki o službenem digitalnem potrdilu         Serijska številka (Serial number):       6B290FE4000000000067         Izdajatelj (Issuer):       CN=Banka Slovenije Ent Sub CA, O=Banka Slovenije, C=SI         Velja do (Valid from):       5.11.2013 8:38:19         Velja do (Valid to):       4.11.2018 8:38:19         Predmet (Subject):       CN=36464003         Prstni odtis (Thumbprint):       7B0FF7919FB0D1C173D5E09391E255586EC485D2         Pod kazensko in materialno odgovornostjo jamčim za resničnost na vedenih podatkov in hkrati pooblaščam uporabnika z zgoraj navedenim javnim ključem za uporabo aplikacije eAvkcije v produkcijskem okolju.                                                                                                    | Velja do (Valid tol)                                                             | 4 11 2018 8:28:13                                                                                                    |
| Presni odtis (Thumbprint):       1BA76AF143D83BD2E055A8138A788D67C6D59886         Podatki o službenem digitalnem potrdilu         Serijska številka (Serial number):       6B290FE400000000067         Izdajatelj (Issuer):       CN=Banka Slovenije Ent Sub CA, O=Banka Slovenije, C=SI         Velja od (Valid from):       5.11.2013 8:38:19         Velja do (Valid ro):       4.11.2018 8:38:19         Pretni odtis (Thumbprint):       CN= <sup>2</sup> / <sub>2</sub> / <sub>2</sub> / <sub>2</sub> / <sub>2</sub> , O=Banka Slovenije, C=SI, SERIALNUMBER=011199664003         Pretni odtis (Thumbprint):       7B0FF7919FB0D1C173D5E09391E255586EC485D2         Pod kazensko in materialno odgovornostjo jamčim za resničnost na vedenih podatkov in hkrati pooblaščam uporabnika z zgoraj na vedenim javnim ključem za uporabo aplikacije eAvkcije v produkcijskem okolju.                                                                                                    | Prodmat (Subject)                                                                | CN-SWEETER O-Banka Slovenija, C-ST, SERTALNUMBER-011199664003                                                                     |
| Podatki o službenem digitalnem potrdilu         Serijska številka (Serial number):       6B290FE400000000067         Izdajatelj (Issuer):       CN=Banka Slovenije Ent Sub CA, O=Banka Slovenije, C=SI         Velja od (Valid from):       5.11.2013 8:38:19         Velja do (Valid to):       4.11.2018 8:38:19         Predmet (Subject):       CN=®anka Slovenije, C=SI, SERIALNUMBER=011199664003         Prstni odtis (Thumbprint):       7B0FF7919FB0D1C173D5E09391E255586EC485D2         Pod kazensko in materialno odgovornostjo jamćim za resničnost na vedenih podatkov in hkrati pooblašćam uporabnika z zgoraj na vedenim javnim ključem za uporabo aplikacije eAvkcije v produkcijskem okolju.                                                                                                    | Prstni odtis (Thumbprint):                                                       | 1BA76AF143D83BD2E055AB138A788D67C6D59B86                                                                                          |
| Serijska številka (Serial number):       6B290FE400000000067         Izdajatelj (Issuer):       CN=Banka Slovenije Ent Sub CA, O=Banka Slovenije, C=SI         Velja od (Valid from):       5.11.2013 8:38:19         Velja do (Valid to):       4.11.2018 8:38:19         Predmet (Subject):       CN=************************************                                                                                                    | Podatki o službenem digitalnem p                                                 | ootrdilu                                                                                                    |
| Jzdajatelj (Issuri, CN-Banka Slovenije Entououou)         Izdajatelj (Issuer):         Velja od (Valid from):         Si.1.2013 8:38:19         Velja od (Valid to):         4.11.2018 8:38:19         Predmet (Subject):         CN= <sup>*</sup> / <sup>*</sup> / <sup>*</sup> / <sup>*</sup> / <sup>*</sup> / <sup>*</sup> , O=Banka Slovenije, C=SI, SERIALNUMBER=011199664003         Prstni odtis (Thumbprint):         7B0FF7919FB0D1C173D5E09391E255586EC485D2         Pod kazensko in materialno odgovornostjo jamčim za resničnost na vedenih podatkov in hkrati pooblaščam uporabnika z zgoraj navedenim javnim ključem za uporabo aplikacije eAvkcije v produkcijskem okolju.                                                                                                    | Soriicka čtovilka (Sorial number)                                                | 6R390EE40000000067                                                                                                    |
| Velja od (Valid from):       5.11.2013 8:38:19         Velja do (Valid to):       4.11.2018 8:38:19         Predmet (Subject):       CN=         Prstni odtis (Thumbprint):       7B0FF7919FB0D1C173D5E09391E255586EC485D2         Pod kazensko in materialno odgovornostjo jamčim za resničnost na vedenih podatkov in hkrati pooblaščam uporabnika z zgoraj navedenim javnim ključem za uporabo aplikacije eAvkcije v produkcijskem okolju.                                                                                                    | Indaisteli (Techer)                                                              | CN-Banka Slovenije Ent Sub CA O-Banka Slovenije C-St                                                                              |
| Velja do (Valid to):       4.11.2018 8:38:19         Predmet (Subject):       CN=         Prstni odtis (Thumbprint):       7B0FF7919FB0D1C173D5E09391E255586EC485D2         Pod kazensko in materialno odgovornostjo jamčim za resničnost navedenih podatkov in hkrati pooblaščam uporabnika z zgoraj navedenim javnim ključem za uporabo aplikacije eAvkcije v produkcijskem okolju.                                                                                                    | Velia od (Valid from)                                                            | 5 11 2013 8/38/19                                                                                                    |
| Predmet (Subject):       CN=       O=Banka Slovenije, C=SI, SERIALNUMBER=011199664003         Prstni odtis (Thumbprint):       7B0FF7919FB0D1C173D5E09391E255586EC485D2         Pod kazensko in materialno odgovornostjo jamčim za resničnost na vedenih podatkov in hkrati pooblaščam uporabnika z zgoraj na vedenim javnim ključem za uporabo aplikacije eAvkcije v produkcijskem okolju.                                                                                                    | Velia do (Valid to):                                                             | 4.11.2018 8:38:19                                                                                                    |
| Prstni odtis (Thumbprint):         7B0FF7919FB0D1C173D5E09391E255586EC485D2           Pod kazensko in materialno odgovornostjo jamčim za resničnost navedenih podatkov in hkrati pooblaščam uporabnika z zgoraj navedenim javnim ključem za uporabo aplikacije eAvkcije v produkcijskem okolju.                                                                                                    | Predmet (Subject):                                                               | CN=""""""""""""""""""""""""""""""""""""                                                                                           |
| Pod kazensko in materiałno odgovornostjo jamčim za resničnost navedenih podatkov in hkrati pooblašćam uporabnika z zgoraj navedenim<br>javnim ključem za uporabo aplikacije ieAvkcije iv produkcijskem okolju.                                                                                                    | Prstni odtis (Thumbprint):                                                       | 7B0FF7919FB0D1C173D5E09391E255586EC485D2                                                                                          |
|                                                                                                    | Pod kazensko in materialno odgovornos<br>javnim ključem za uporabo aplikacije je | tjo jamčim za resničnost navedenih podatkov in hkrati pooblaščam uporabnika z zgoraj navedenim<br>Avkcije v produkcijskem okolju. |
|                                                                                                    |                                                                                  |                                                                                                    |
|                                                                                                    |                                                                                  |                                                                                                    |

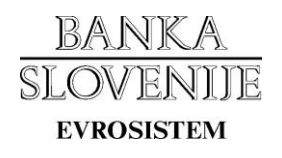

V primeru, da ste oddali prijavo ali preklic digitalnega potrdila **za produkcijsko okolje**, boste na naslov, ki je zapisan v digitalnem potrdilu, prejeli elektronsko sporočilo z nadaljnjimi navodili. V priponki sporočila je datoteka, ki jo morate **natisniti**, podpisati ter poslati v skladu z navodili v elektronskem sporočilu.

V primeru, da ste oddali prijavo ali preklic digitalnega potrdila za testno okolje, boste prejeli elektronsko sporočilo o oddaji vloge priponke, saj v testnem okolju ni zahtevano pošiljanje podpisane vloge.

| VENITE DIGITALNA PO                                                         | TRDILA                                                                                                    | Anonimni u<br>Dostop brez digitalnega |
|-----------------------------------------------------------------------------|----------------------------------------------------------------------------------------------------|---------------------------------------|
| va ali preklic digitalnega potrdila                                         |                                                                                                    |                                       |
| AVA ALI PREKLIC DIGITALNEGA                                                 | POTRDILA                                                                                                    |                                       |
| Vloga je bila uspešno oddana!                                               |                                                                                                    |                                       |
| Natisni                                                                     |                                                                                                    | Vova prijava ali preklic              |
| Banka Slovenije<br>Bančne operacije                                         |                                                                                                    |                                       |
| Slovenska cesta 35<br>1505 Ljubljana                                        |                                                                                                    |                                       |
| Vloga                                                                       | za prijavo digitalnega potrdila z bralnimi pravicami<br>aplikacije eAvkcije za produkcijsko okolje             |                                       |
| Podatki o poslovnem subjektu                                                |                                                                                                    |                                       |
| Matična številka:                                                           | 5023912                                                                                                    |                                       |
| Naziv:                                                                      | BANKA SLOVENIJE LJUBLJANA                                                                                      |                                       |
| Naslov:                                                                     | Slovenska cesta 035                                                                                            |                                       |
| Davčna številka:                                                            | 92582087                                                                                                    |                                       |
| Ime in priimek odgovorne osebe:                                             | Janez Volk                                                                                                    |                                       |
| Funkcija odgovorne osebe:                                                   | direktor                                                                                                    |                                       |
| Podatki o imetniku digitalnega p                                            | otrdila                                                                                                    |                                       |
| Ime in priimek:                                                             | Franci Medved                                                                                                  |                                       |
| E-pošta:                                                                    | franci.medved@bsi.si                                                                                           |                                       |
| Telefon:                                                                    | 01 234 56 78                                                                                                   |                                       |
| Podatki o službenem digitalnem                                              | potrdilu                                                                                                    |                                       |
| Serijska številka (Serial number):                                          | 6B28F89300000000066                                                                                            |                                       |
| Izdajatelj (Issuer):                                                        | CN=Banka Slovenije Ent Sub CA, O=Banka Slovenije, C=                                                           | =SI                                   |
| Velja od (Valid from):                                                      | 5.11.2013 8:38:13                                                                                              |                                       |
| Velja do (Valid to):                                                        | 4.11.2018 8:38:13                                                                                              |                                       |
| Predmet (Subject):                                                          | CN="The Weather", O=Banka Slovenije, C=SI, SERIALN                                                             | UMBER=011199664003                    |
| Prstni odtis (Thumbprint):                                                  | 1BA76AF143D83BD2E055A8138A788D67C6D59B86                                                                       |                                       |
| Podatki o službenem digitalnem                                              | potrdilu                                                                                                    |                                       |
| Serijska številka (Serial number):                                          | 6B290FE400000000067                                                                                            |                                       |
| Izdajatelj (Issuer):                                                        | CN=Banka Slovenije Ent Sub CA, O=Banka Slovenije, C=                                                           | =SI                                   |
| Velja od (Valid from):                                                      | 5.11.2013 8:38:19                                                                                              |                                       |
| Velja do (Valid to):                                                        | 4.11.2018 8:38:19                                                                                              |                                       |
| Preamet (Subject):<br>Prstni odtis (Thumborint):                            | CINE: VARIAN VARIAN, OBBANKA Slovenije, CESI, SERIALN<br>780EE7919EB0D1C173D5E09391E255586EC48ED2              | UMBER=011199664003                    |
| Pod kazensko in materialno odgovorno<br>navedenim javnim ključem za uporabo | stjo jamčim za resničnost navedenih podatkov in hkrati pooblašč<br>aplikacije eAvkcije v produkcijskem okolju. | am uporabnika z zgoraj                |
|                                                                             |                                                                                                    |                                       |
|                                                                             | Tin in pulsi- since                                                                                            | ne necho                              |

### 3. Preklic dostopa za digitalno potrdilo

Vlogo za preklic dostopa oddate na enak način kot prijavo (<u>2 poglavje navodil</u>) z razliko, da v obrazcu izberete **preklic namesto prijave**.

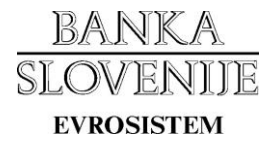

| <u>BANKA</u><br>SLOVENIJE<br>evrosistem | DIGITALNA                     | POTRDILA                                                          |           | Okolje: <b>PRODUKCIJA</b><br>Anonimni uporabnik |
|-----------------------------------------|-------------------------------|-------------------------------------------------------------------|-----------|-------------------------------------------------|
| Prijava ali preklic o                   | digitalnega potrdila          | ]                                                                 |           |                                                 |
| Prijava ali pi                          | REKLIC DIGITALN               | IEGA POTRDILA                                                     |           |                                                 |
| Želim prekli<br>z bralnimi p            | cati 🔹 izbrano di<br>ravicami | gitalno potrdilo za področje eAvkcije (AVK) v okolju: PRODUKCIJA. |           | •                                               |
| Izberite digita                         | alno potrdilo:                | C:\Work\certifikati\x.cer                                         | Browse    |                                                 |
|                                         |                               |                                                                   | Razveljav | vi Naprej >                                     |

### 4. Pregled statusa prijav in dostopov

V primeru, da dostopate do elektronskega obrazca kot avtenticiran uporabnik z digitalnim potrdilom, ki ste ga prijavili, lahko v zavihku "Pregled prijav in dostopov" spremljate trenutne statuse prijav / preklicev ter dostopov do področij.

| Prijava ali pre                                                     | klic digitalnega poti                                                       | rdila Pregled prijav in dostopov |       |        |             |
|---------------------------------------------------------------------|-----------------------------------------------------------------------------|----------------------------------|-------|--------|-------------|
|                                                                     |                                                                             |                                  |       |        |             |
| REGLED PF<br>ODELIENI DO<br>Okolije                                 | STOPI DO APLIKACIJ<br>Vrsta                                                 | Začetek                          | Konec | Status | Spremenjeno |
| PREGLED PF<br>ODELIENI DO<br>Okolje<br>Podjetje: BA                 | STOPI DO APLIKACIJ<br>Vrsta<br>NKA SLOVENIJE LJ                             | Začetek<br>JUBLJANA              | Konec | Status | Spremenjeno |
| PREGLED PF<br>DODELJENI DO<br>Okolje<br>Podjetje: BA<br>Aplikacija: | LIAV IN DOSTO<br>STOPI DO APLIKACI<br>Vrsta<br>NKA SLOVENDE LI<br>Poročanje | Začetek<br>JUBLJANA              | Konec | Status | Spremenjeno |

| ODDANE | PRUAVE | IN | PREKLICI |  |
|--------|--------|----|----------|--|

uporabnik

05.11.2010 12:35:44

test

| ID    | Okolje             | Tip                | Vrsta          | Status                                                                                                    | Spremenjenc |
|-------|--------------------|--------------------|----------------|----------------------------------------------------------------------------------------------------|-------------|
| Podje | etje: BANKA SLO    | VENDE LJUBLIA      | NA             |                                                                                                    |             |
| Ap    | likacija: Izračuni | i                  | 22             | 82                                                                                                    |             |
| 3     | test               | prijava            | administrator  | oddano                                                                                                    | 28.08.2012  |
| 4     | test               | prijava            | administrator  | oddano                                                                                                    | 28.08.2012  |
| Ap    | likacija: Poročar  | nje lizing družb B | anki Slovenije | - Alter - Alter - Alter - Alter - Alter - Alter - Alter - Alter - Alter - Alter - Alter - Alter - Alter - Alter |             |
| 31    | test               | prijava            | uporabnik      | prevzeto                                                                                                    | 20.12.2012  |
| 32    | test               | prijava            | uporabnik      | prevzeto                                                                                                    | 10.12.2012  |

04.11.2013 12:35:44

aktiven

20.12.2012